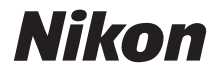

# Guida Rapida

Introduzione

**Operazioni preliminari** 

**Riprese fotografiche** 

**Altre funzioni** 

Installazione di PictureProject

Visualizzazione delle immagini su computer

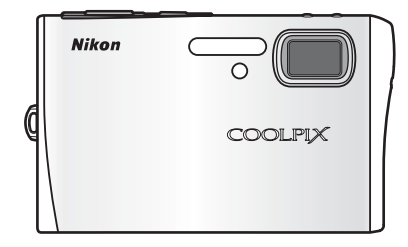

FOTOCAMERA DIGITALE

## Contenuto della confezione

Disimballate la fotocamera e i relativi accessori dalla confezione originale e verificate che siano presenti i seguenti elementi.

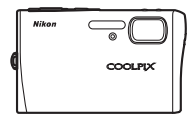

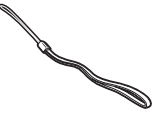

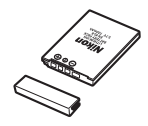

Fotocamera digitale COOLPIX S50c

Tracolla della fotocamera

Batteria ricaricabile Li-ion EN-EL8 (con copricontatti)\*

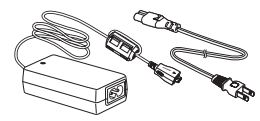

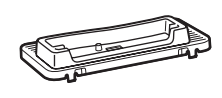

Innesto per base PV-12

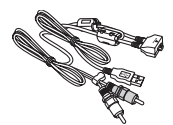

Adattatore CA EH-64 (con cavo di alimentazione)†

Cavo audio video/USB UC-E12

- CD del Manuale d'uso
- Guida Rapida (la presente guida)
- Garanzia

- CD di installazione di COOLPIX CONNECT Utility/PictureProject (giallo)
- CD del Manuale di riferimento di PictureProject (argentato)
- \* Caricate la batteria come descritto a pagina 4.
- † Il tipo di cavo varia a seconda del paese a cui è destinato.

**NOTA:** card di memoria non fornita. Per un elenco delle card di memoria approvate, vedere a pagina 154 del *Manuale d'uso*.

 Visualizzazione del Manuale d'uso della fotocamera su CD
 Per visualizzare il Manuale d'uso, utilizzate Adobe Reader o Adobe Acrobat Reader 5.0 o versione successiva, scaricabile gratuitamente dal sito Web di Adobe.
 Avviate il computer e inserite il CD del Manuale d'uso.
 Fate doppio clic sull'icona del CD [COOLPIX S50c] in Risorse del computer (Windows) o sulla Scrivania (Macintosh).
 Fate doppio clic sull'icona [INDEX.pdf] per visualizzare la schermata di selezione della lingua. Scegliete una lingua e seguite i collegamenti per visualizzare il Manuale d'uso.

## Operazioni preliminari

## Passaggio 1 Fissate la tracolla della fotocamera

Fissate la tracolla della fotocamera come mostrato in figura.

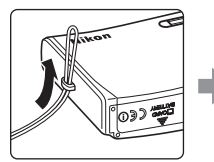

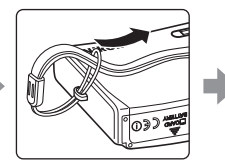

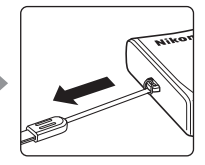

## Passaggio 2 Inserite la batteria

La fotocamera funziona soltanto con una batteria ricaricabile EN-EL8 agli ioni di litio (in dotazione). Inserite la batteria come descritto di seguito.

- **2.1** Aprite il coperchio del vano batteria/alloggiamento card.
- **2.2** Lo sblocco coperchio batteria arancione viene spostato verso l'alto ① durante l'inserimento della batteria ②. Lo sblocco torna in posizione quando la batteria è completamente inserita.

🗶 Inserimento della batteria

L'inserimento non corretto della batteria potrebbe danneggiare la fotocamera. Verificate che la batteria sia orientata correttamente.

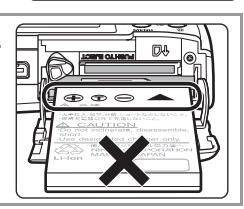

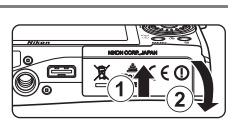

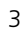

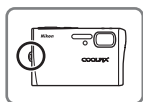

**2.3** Chiudete il coperchio del vano batteria/alloggiamento card.

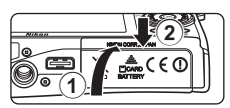

#### Rimozione della batteria

Spegnete la fotocamera prima di rimuovere o inserire le batterie. Per estrarre la batteria, aprite il coperchio del vano batteria/alloggiamento card e fate scorrere lo sblocco batteria nella direzione indicata ①. A questo punto è possibile rimuovere la batteria con le mani ②. La batteria potrebbe surriscaldarsi durante l'uso; adottate pertanto le necessarie precauzioni durante l'operazione di rimozione.

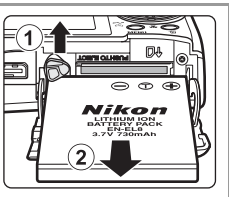

#### Passaggio old 3 Caricate la batteria

Dopo avere inserito la batteria, caricatela con l'alimentatore a rete EH-64 (in dotazione) prima del primo utilizzo o quando il livello di carica è basso.

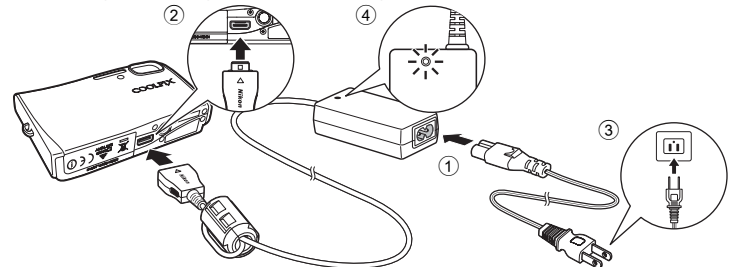

- **3.1** Collegate il cavo di alimentazione e l'alimentatore a rete  $\bigcirc$ .
- 3.2 Collegate l'alimentatore a rete al multi-connettore della fotocamera
  (2). Collegate il cavo di alimentazione a una presa elettrica (3). La spia di accensione dell'alimentatore a rete si illumina (4).
- **3.3** Durante la ricarica della batteria, la spia di accensione accanto all'interruttore di alimentazione lampeggia in arancione.

La spia di accensione (arancione) smette di lampeggiare al termine della ricarica.

Per caricare una batteria completamente scarica sono necessarie circa due ore.

### Passaggio **4** Accendete la fotocamera

Premete l'interruttore di alimentazione per accendere la fotocamera. La spia di accensione (verde) si illumina.

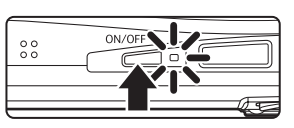

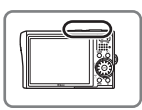

#### Funzione di risparmio energetico

Se non viene eseguita alcuna operazione nel modo di ripresa per cinque secondi, il monitor si oscura per risparmiare energia. Il monitor si attiva nuovamente non appena si utilizza uno dei comandi della fotocamera. Se non viene eseguita alcuna operazione (indipendentemente dal modo), dopo circa un minuto il monitor si spegne; trascorsi altri tre minuti, la fotocamera si spegne automaticamente.

#### Schede di memoria

Per impostazione predefinita, le immagini vengono memorizzate nella memoria interna della fotocamera. Per disporre di ulteriore spazio, potete utilizzare una card di memoria Secure Digital (SD) rimovibile. La memoria interna viene utilizzata per la registrazione e l'eliminazione solo se non è inserita alcuna card di memoria.

Per inserire una card di memoria:

- 1 Se la spia di accensione è illuminata, premete l'interruttore di alimentazione per spegnere la fotocamera.
- 2 Aprite il coperchio del vano batteria/alloggiamento card come mostrato nel passaggio 2.1 a pagina 3 e inserite la card di memoria finché non scatta in posizione. Inserite la scheda come mostrato a destra, assicurandovi che l'orientamento sia corretto. Una volta completata l'operazione, chiudete il coperchio dell'alloggiamento card come mostrato nel passaggio 2.3 della pagina precedente.
- 3 Accendete la fotocamera. Se sul monitor viene visualizzato il messaggio riportato a destra, la card di memoria deve essere formattata prima di essere utilizzata nella fotocamera. Utilizzate il multi-selettore a rotazione per scegliere [Formatta] e premete
  Non spegnete la fotocamera né rimuovete la batteria o la card di memoria prima del completamento della formattazione.

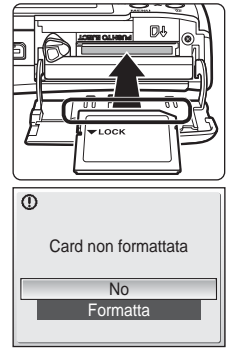

La formattazione elimina definitivamente tutte le immagini e gli altri dati dalla card di memoria. Prima di eseguire questa operazione copiate le immagini che desiderate conservare.

Per rimuovere le card di memoria, **spegnete la fotocamera** e verificate che la spia di accensione sia spenta. Aprite il coperchio del vano batteria/alloggiamento card e premete la scheda in modo da farla fuoriuscire parzialmente. La card di memoria può quindi essere rimossa manualmente.

## Passaggio 5 Scegliete la lingua e impostare l'orologio della fotocamera

La prima volta che accendete la fotocamera, viene visualizzata una schermata per la selezione della lingua. Scegliete una lingua e impostate l'ora e la data come descritto di seguito.

#### Il multi-selettore a rotazione

Per scegliere e applicare le impostazioni, utilizzate il multi-selettore a rotazione.

Ruotate verso sini- stra o verso destra per scegliere le voci

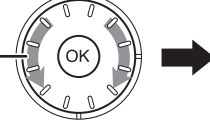

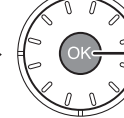

Premete **(B)** per applicare la selezione

Nelle descrizioni che seguono, l'utilizzo del multi-selettore a rotazione per eseguire le operazioni richieste è indicato in grigio.

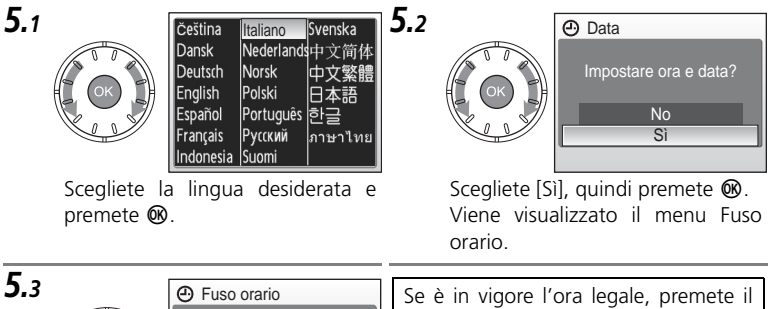

Fuso orario
 Eucondon,Casablanca
 Ora legale

Premete 🛞.

Viene visualizzato il menu del fuso orario locale.

Se è in vigore l'ora legale, premete il multi-selettore a rotazione verso il basso per scegliere [Ora legale], quindi premete **()** per confermare la selezione. Premete il multi-selettore a rotazione verso l'alto per tornare al passaggio 5.3.

## Operazioni preliminari

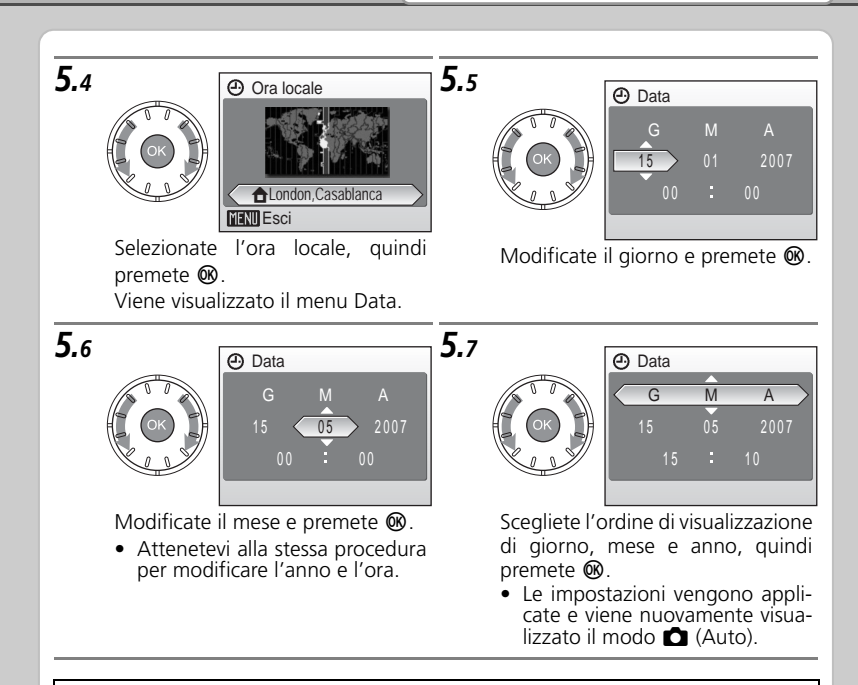

Al termine del periodo di ora legale, disattivate [Ora legale] nel menu Data del menu Impostazioni. L'orologio viene automaticamente rimesso indietro di un'ora.

#### ➡ Pagina 110 del Manuale d'uso

## Riprese fotografiche

## Passaggio 1 Controllate gli indicatori del monitor

Controllate il livello della batteria e il numero di esposizioni rimanenti.

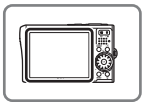

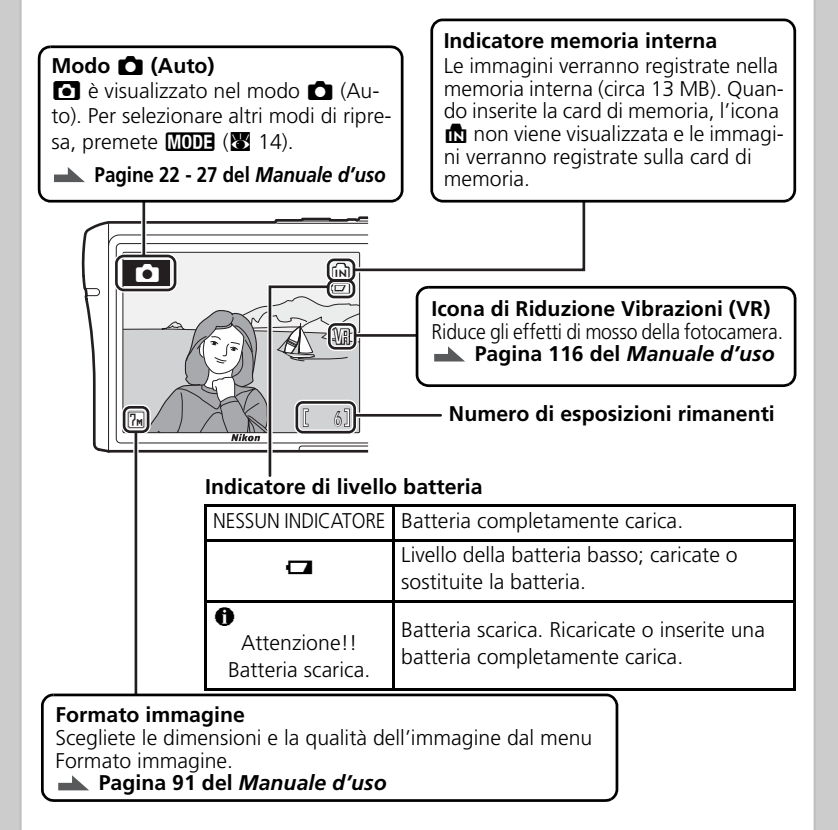

S: questa icona indica la disponibilità di ulteriori informazioni in altre sezioni della presente guida.

## Passaggio 2 Preparate la fotocamera

Reggete saldamente la fotocamera con entrambe le mani, tenendo le dita e altri oggetti lontano dall'obiettivo e dal flash.

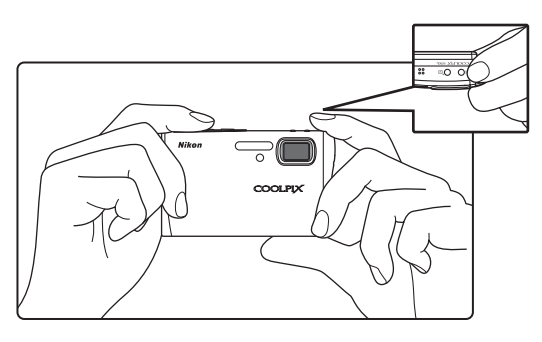

### Passaggio 3 Inquadrate un'immagine

Inquadrate il soggetto al centro del monitor. Modificate la composizione utilizzando i pulsanti zoom per aumentare l'ingrandimento, ad esempio fino a un primo piano del soggetto, o per ridurre l'immagine in modo da includere più dettagli dello sfondo.

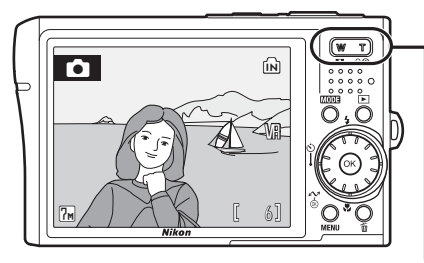

#### I pulsanti zoom

Premete **T** per aumentare l'ingrandimento del soggetto e ridurre l'ampiezza dell'inquadratura. Premete **W** per ridurre l'ingrandimento e aumentare l'ampiezza dell'inquadratura.

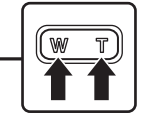

## Passaggio **4** Mettete a fuoco e scattate

**4.1** Premete il pulsante di scatto a metà corsa, finché non avvertite una certa resistenza. Per impostazione predefinita, la fotocamera sceglie automaticamente l'area di messa a fuoco, su cinque disponibili, contenente il soggetto più vicino e regola l'esposizione di conseguenza.

> Finché il pulsante di scatto resta premuto a metà corsa, la messa a fuoco resta bloccata.

> Con il pulsante di scatto premuto a metà corsa, controllate la messa a fuoco e il flash:

#### Indicatore di messa a fuoco

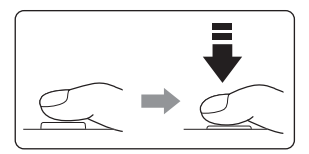

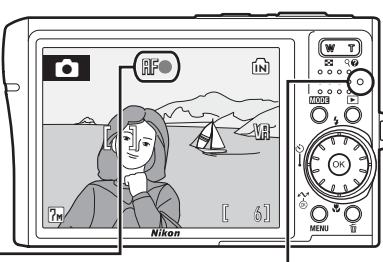

| <br>Acceso (verde)        | Soggetto a fuoco.                                                                              |
|---------------------------|------------------------------------------------------------------------------------------------|
| Lampeggia in colore rosso | La fotocamera non è in grado di<br>mettere a fuoco. Modificate la<br>composizione e riprovate. |

#### Spia del flash

|  | Accesa (rosso)               | La foto verrà scattata con il flash.  |
|--|------------------------------|---------------------------------------|
|  | Lampeggia in<br>colore rosso | ll flash si sta caricando.            |
|  | Spenta                       | Il flash è spento o non è necessario. |

## **4.2** Per scattare la foto, premete completamente il pulsante di scatto.

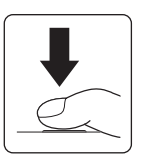

## Passaggio 5 Visualizzate le immagini

Premete il pulsante **>** per visualizzare un'immagine nel monitor (modo play a pieno formato).

Per visualizzare altre immagini, utilizzate il multi-selettore a rotazione. Premete il multi-selettore a rotazione verso destra o verso il basso per visualizzare le foto nell'ordine di ripresa; verso sinistra o verso l'alto per visualizzarle in ordine inverso.

Nel modo play a pieno formato potete eseguire le seguenti operazioni:

Utilizzate

**T**(Q)

W ( . . . )

|                                     | L'IN            |                     |
|-------------------------------------|-----------------|---------------------|
| Registrare/riprodurre memo vocali   | œ               |                     |
| Migliorare il contrasto             | †               |                     |
| Premete 🕨 oppure il pulsante di sca | tto per passare | al modo di ripresa. |

#### A Pagina 28 del Manuale d'uso

Per

Visualizzare la ghiera delle miniature

Aumentare l'ingrandimento

Visualizzare miniature

Eliminazione delle immagini non desiderate Per eliminare l'immagine visualizzata nel monitor, premete Verrà visualizzato un messaggio di conferma. Selezionate una delle seguenti opzioni e premete

• [No]: Per uscire senza eliminare la fotografia.

• [Sì]: Per eliminare la fotografia.

Visualizza l'immagine precedente

15/05/2007 10:30 🕞 0001\_JPG

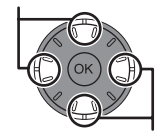

Visualizza l'immagine successiva

Cancella 1 foto?

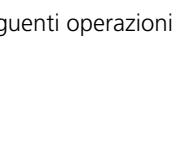

### Passaggio 6 Spegnete la fotocamera

Per spegnere la fotocamera, premete l'interruttore di alimentazione. La spia di accensione si spegne.

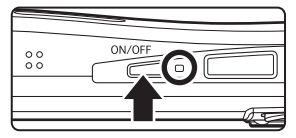

#### Utilizzo dei menu della fotocamera

I menu della fotocamera consentono di regolare varie impostazioni di ripresa e di riproduzione. Premete **MENU** per visualizzare il menu nel modo corrente e utilizzate il multi-selettore a rotazione per selezionare un'opzione come descritto a pagina 6. Se nel monitor viene visualizzata un'icona "?", potrete visualizzare le informazioni sulla voce di menu corrente premendo  $T(\mathbf{O})$ .

A Pagina 90 del Manuale d'uso

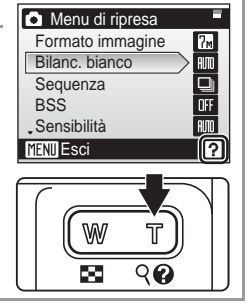

Pagina 32 del Manuale d'uso

## Modo Flash, Autoscatto, Macro close-up e compensazione dell'esposizione

Premendo il multi-selettore a rotazione verso l'alto, verso il basso, verso sinistra o verso destra durante la ripresa, potete visualizzare il menu del modo Flash, Autoscatto, Macro close-up e compensazione dell'esposizione.

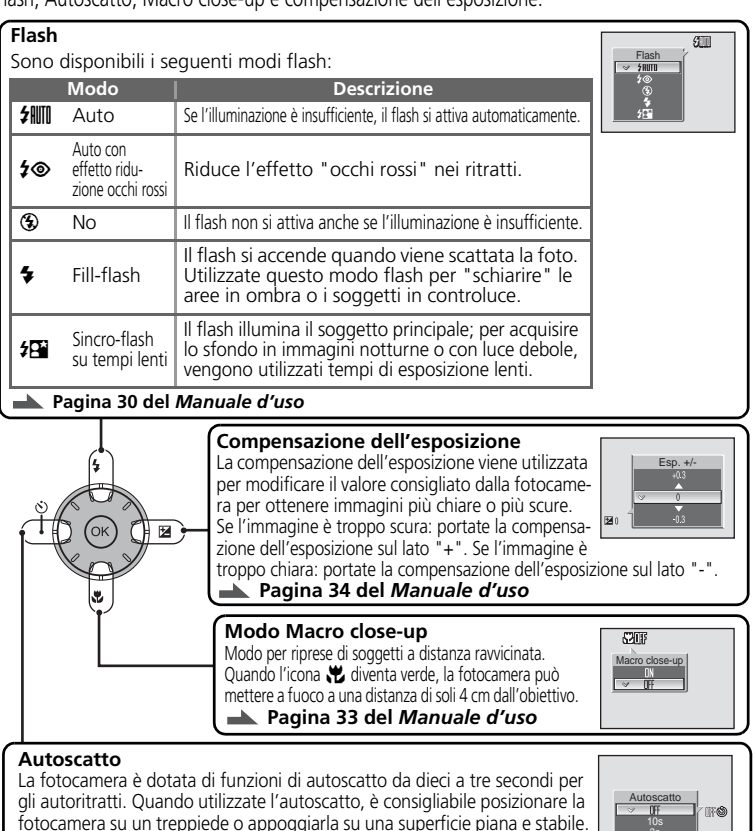

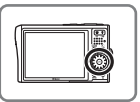

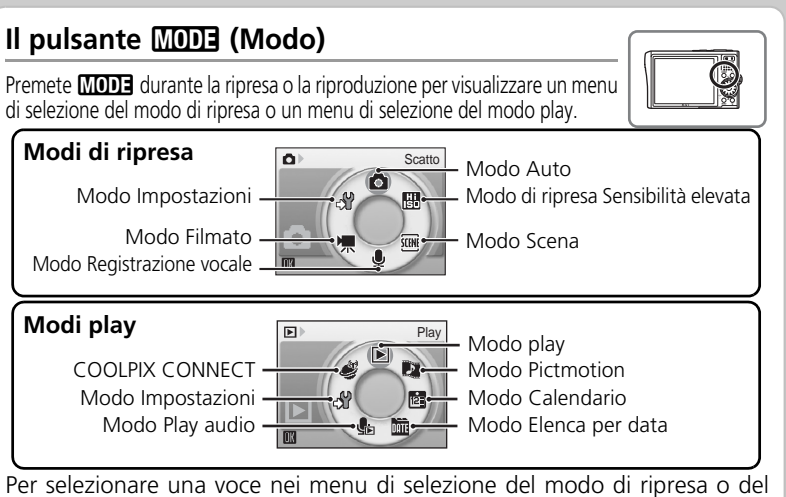

Per selezionare una voce nei menu di selezione del modo di ripresa o del modo play, attenetevi alla seguente procedura:

2

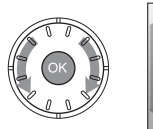

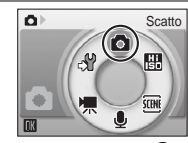

Evidenziate il modo e premete 🔞.

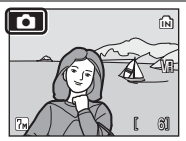

Esce dal modo evidenziato.

## Modi Scena

1

La fotocamera dispone di 15 opzioni "scena". Le impostazioni della fotocamera vengono automaticamente ottimizzate in base al tipo di soggetto selezionato. Per selezionare il modo Scena, premete MODE nel modo di ripresa, selezionate e premete . Per scegliere un modo Scena, premete MENU per visualizzare il Menu scena, quindi selezionate la scena e premete .

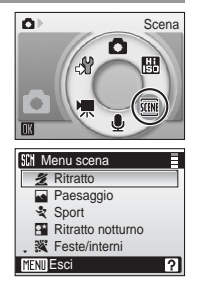

#### Sono disponibili i seguenti modi Scena:

| Scena                | Descrizione                                                                      |
|----------------------|----------------------------------------------------------------------------------|
| 🙎 Ritratto           | Per riprendere ritratti nitidi.                                                  |
| Paesaggio            | Per paesaggi vividi.                                                             |
| 💐 Sport              | Per azioni dinamiche.                                                            |
| 📑 Ritratto notturno  | Per ritratti scattati di notte.                                                  |
| 💥 Feste/interni      | Per riprese di feste e altre situazioni in interni.                              |
| 🐞 Spiaggia/neve      | Per riprese di ampie superfici fortemente illuminate, come acqua, sabbia e neve. |
| 🚔 Tramonto           | Per albe e tramonti.                                                             |
| 📸 Aurora/crepuscolo  | Per foto di paesaggi con poca luce.                                              |
| 🔜 Paesaggio notturno | Per i paesaggi notturni.                                                         |
| 👪 Macro/primi piani  | Per riprese a distanza ravvicinata.                                              |
| 🏛 Museo              | Per riprese in interni in cui non è consentito l'uso del flash.                  |
| Fuochi artificiali   | Per i fuochi d'artificio.                                                        |
| 🖬 Copia              | Per disegni, manoscritti o testi stampati.                                       |
| Controluce           | Per riprese di soggetti retroilluminati.                                         |
| 🛱 Panorama assistito | Per riprese panoramiche.                                                         |

🔺 Pagina 36 del Manuale d'uso

## Modo stabilizzato

Per attivare il modo stabilizzato, premete (()). Questo modo riduce gli effetti di mosso della fotocamera e i soggetti sfocati.

#### ➡ Pagina 44 del Manuale d'uso

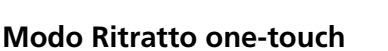

Per realizzare ritratti, premete <sup>†</sup> . La fotocamera rileva e mette a fuoco automaticamente il volto del soggetto. Inquadrate un'immagine utilizzando la guida 😇 visualizzata nel monitor della fotocamera.

Ragina 45 del Manuale d'uso

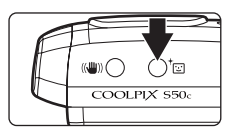

## Installazione di PictureProject

## PictureProject

L'installazione del software PictureProject consente di trasferire al computer le immagini e semplificare le operazioni di visualizzazione e archiviazione. I principali comandi di PictureProject sono illustrati di seguito. Per ulteriori informazioni, consultate il Manuale di riferimento di PictureProject contenuto nel CD argentato.

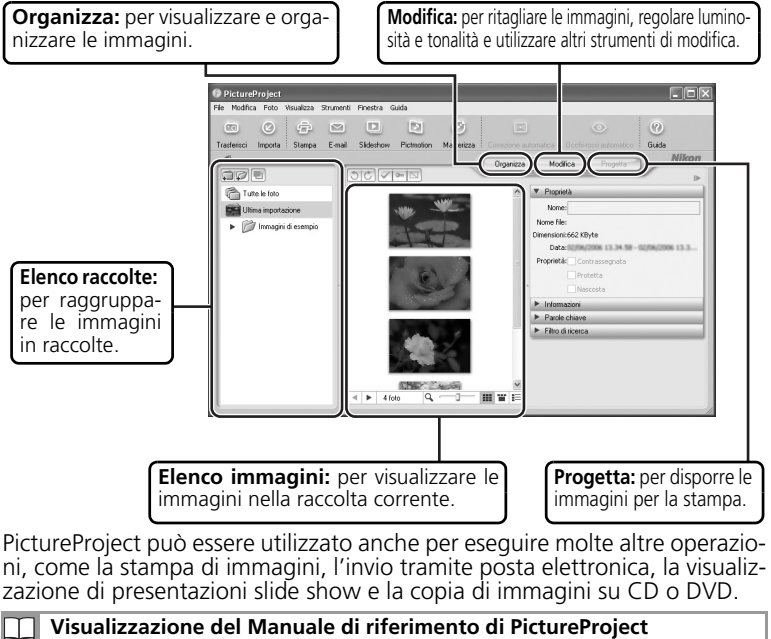

Per visualizzare il Manuale di riferimento di PictureProject (su CD), utilizzate Adobe Reader o Adobe Acrobat Reader 5.0 o versione successiva, scaricabile gratuitamente dal sito Web di Adobe. Per visualizzare il manuale di riferimento, avviate il computer e inserite il CD di riferimento argentato. Fate doppio clic sull'icona del CD e sull'icona [INDEX.pdf]. Scegliete la lingua e seguite i collegamenti per visualizzare il Manuale di riferimento di PictureProject.

**NOTA:** Le finestre di dialogo visualizzate durante l'installazione possono differire da quelle qui riprodotte in base al sistema operativo installato. Le illustrazioni di questa guida si riferiscono a Windows XP.

### Prima di iniziare: Requisiti di sistema per PictureProject

Assicuratevi che il sistema in uso sia conforme ai seguenti requisiti:

|                                                                                                    | Windows                                                                                                    | Macintosh                              |
|----------------------------------------------------------------------------------------------------|----------------------------------------------------------------------------------------------------|----------------------------------------|
| CPU                                                                                                    | Consigliato: Pentium a 300 MHz o<br>superiore (per Pictmotion: Pentium III a<br>550 MHz o superiore)                 | Power PC G4, G5,<br>Intel (su Rosetta) |
| Sistema operativo*<br>Vista (Home Basic/Home Premium/<br>Business/Enterprise/Ultimate a 32 bit),<br>Windows XP (Home Edition/Professio-<br>nal), Windows 2000 Professional |                                                                                                    | Mac OS X (Versione<br>10.3.9, 10.4.x)  |
| Spazio su disco<br>rigido                                                                                                    | 60 Per l'installazione sono necessari 60 MB                                                                          |                                        |
| RAM                                                                                                    | Almeno 64 MB (128 MB per Pictmotion)                                                                                 |                                        |
| Risoluzione<br>video                                                                                                    | Almeno 800 × 600 con colori a 16 bit (migliaia di colori) o<br>superiore. Consigliato: a colori a 24 bit o superiore |                                        |
| Varie                                                                                                    | Varie Sono supportati solo computer con porte USB integrate                                                          |                                        |

\* Per informazioni aggiornate sulla compatibilità con il sistema operativo, fate riferimento al sito Web di Nikon.

#### Per l'installazione, l'utilizzo o la disinstallazione di PictureProject

Accedete al sistema con i privilegi di amministratore.

### Installazione di PictureProject

- **1** Accendete il computer e inserite il CD di installazione di COOLPIX CONNECT Utility/PictureProject nell'unità CD-ROM. Chiudete tutte le applicazioni e disattivate eventuali software anti-virus prima di avviare l'installazione di PictureProject.
- 2 Fate doppio clic sull'icona del CD sulla Scrivania, quindi fate doppio clic sull'icona [Welcome]. Immettete il nome dell'amministratore e la password, quindi fate clic su [OK] (solo Macintosh).

Windows: verrà avviato Install Center e verrà visualizzata una finestra di dialogo per la selezione dell'area geografica. Selezionate l'area geografica e fate clic su [Next] (Successivo). Nella release europea di PictureProject non viene visualizzata la finestra di dialogo per la selezione dell'area geografica. Gli utenti europei possono andare direttamente al passaggio 4.

Se il programma Install Center non viene avviato automaticamente, aprite "Computer" selezionando [Computer] dal menu [Start] (Windows Vista), aprite "Risorse del computer" selezionando [Risorse del computer] dal menu [Start] (Windows XP) oppure facendo doppio clic sull'icona [Risorse del computer] sul desktop (Windows 2000 Professional), quindi fate doppio clic sull'icona del CD (PictureProject). Se si utilizza Windows Vista, seguite le istruzioni visualizzate.

**Macintosh**: verrà avviato Install Center e verrà visualizzata una finestra di dialogo per la selezione dell'area geografica. Selezionate l'area geografica e fate clic su [Next] (Successivo). Nella release europea di PictureProject non viene visualizzata la finestra di dialogo per la selezione dell'area geografica. Gli utenti europei possono andare direttamente al passaggio 4.

- **4** Selezionate una lingua e fate clic su [NEXT].
- **5** Fate clic su [Installazione rapida].

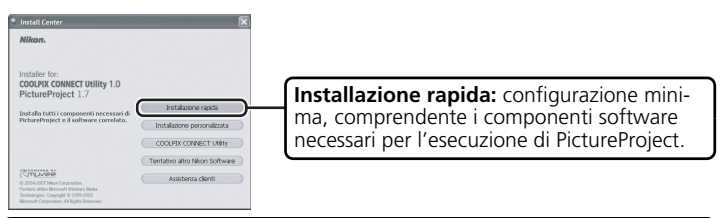

Installazione personalizzata: per installare i componenti software selezionati (eccetto COOLPIX CONNECT Utility).

**COOLPIX CONNECT Utility**: per installare COOLPIX CONNECT Utility per la fotocamera COOLPIX S50c (da utilizzare con reti wireless; non disponibile in Windows 2000 Professional). Per ulteriori informazioni su COOLPIX CONNECT Utility, vedete a pagina 139 del *Manuale d'uso*.

**Tentativo altro Nikon Software**: per scaricare le versioni di prova dei software Nikon da un sito Web Nikon<sup>\*</sup>.

**Assistenza clienti**: per visualizzare il file ReadMe o visitare i siti Web di Assistenza tecnica Nikon<sup>\*</sup>.

È richiesta la connessione a Internet.

|    | Driver (Windows XP)                                                                                                    |
|----|----------------------------------------------------------------------------------------------------|
|    | Se viene richiesto di installare i driver PTP, fate clic su [OK] e seguite le                                               |
|    | istruzioni visualizzate per completare l'installazione.                                                                     |
|    |                                                                                                    |
| ~  |                                                                                                    |
| 6  | Per installare Panorama Maker, seguite le istruzioni visualizzate sullo                                                     |
|    | schermo.                                                                                                    |
|    |                                                                                                    |
| 7  | Per installare QuickTime* fate clic su [Si] In alcuni sistemi il completa-                                                  |
| •  | mente dell'installazione petrebbe richiedere gualche minute                                                                 |
|    | mento dell'installazione potrebbe nchiedere qualche minuto.                                                                 |
|    | * Si consiglia di utilizzare la versione più recente di QuickTime supportata da                                             |
|    | Windows Vista. Per informazioni aggiornate sulla compatibilità con QuickTi-                                                 |
|    | me e con Windows Vista, visitate il sito Web di Apple Computer, Inc.                                                        |
|    | Marintosh                                                                                                    |
|    |                                                                                                    |
|    | Se e installata una versione precedente di Quick i ime, agli utenti Macin-                                                  |
|    | tosh verra richiesto di installare Quick lime in seguito all'installazione di                                               |
|    | PictureProject. Per completare l'installazione, seguite le istruzioni visua-                                                |
|    | lizzate sullo schermo.                                                                                                    |
|    |                                                                                                    |
| 8  | Per installaro Estecharo (solo per l'Europa), seguito le istruzioni visua                                                   |
| 0  |                                                                                                    |
|    | lizzate.                                                                                                    |
|    | Macintosh                                                                                                    |
|    |                                                                                                    |
|    | Gii utenti di Macintosh dovranno eseguire manualmente l'Installazione                                                       |
|    | di Nikon Fotoshare al termine dell'installazione di PictureProject. Per                                                     |
|    | installare Nikon Fotoshare, aprire la cartella [Fotoshare] nel CD di intalla-                                               |
|    | zione dell'utilità COOLPIX CONNECT/PictureProject e trascinare l'icona                                                      |
|    | [Nikon Fotoshare] nella cartella [Applicazioni] sul disco rigido del com-                                                   |
|    | puter.                                                                                                    |
|    |                                                                                                    |
| 9  | Dono avera letta il contratto di liconza, fata clic su [Ci] (Mindows) a                                                     |
|    |                                                                                                    |
|    | Dopo avere retto il contratto di licenza, rate cilc su [Si] (Willdows) o                                                    |
|    | [Accetta] (Macintosh) per procedere.                                                                                        |
| 40 | [Accetta] (Macintosh) per procedere.                                                                                        |
| 10 | [Accetta] (Macintosh) per procedere.<br>Per installare PictureProject, seguite le istruzioni visualizzate sullo             |
| 10 | [Accetta] (Macintosh) per procedere.<br>Per installare PictureProject, seguite le istruzioni visualizzate sullo<br>schermo. |

- 11 Fate clic su [Fine] (Windows) o [Esci] (Macintosh) per uscire dal programma di installazione di PictureProject.
  - DirectX 9 (solo Windows XP/2000)

Se DirectX 9 non è installato sul computer. verrà visualizzata la finestra di dialogo del programma di installazione di DirectX 9. Per installare DirectX 9, seguite le istruzioni visualizzate sullo schermo.

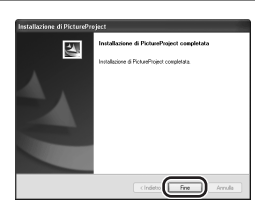

- 12 Fate clic su [Sì] (Windows) o su [OK] (Macintosh) per chiudere la finestra "Install Center". Se viene richiesto di riavviare il computer, seguite le istruzioni visualizzate sullo schermo.
- 13 Verrà visualizzato l'Assistente di importazione di PictureProject. Per procedere senza catalogare le immagini, fate clic su [Chiudi]. Potete catalogare le immagini in gualsiasi momento. Per ulteriori informazioni, consultate il Manuale di riferimento di PictureProject contenuto nel CD argentato.

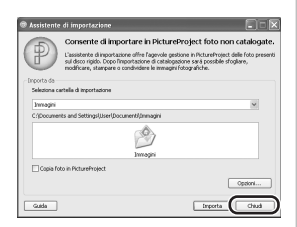

14 Rimuovete il CD di installazione dall'unità CD-ROM.

#### Aggiornamenti software

Se il computer è connesso a Internet, PictureProject esegue periodicamente la ricerca degli aggiornamenti. Se viene rilevato un aggiornamento all'avvio del programma, verrà visualizzata una finestra di dialogo di aggiornamento. Per aggiornare PictureProject alla versione più recente, seguite le istruzioni visualizzate sullo schermo.

#### Prima di iniziare

Prima di copiare le immagini in un computer, verificate quanto segue: **PictureProject deve essere installato**: se PictureProject non è installato nel computer a cui si collega la fotocamera, verrà visualizzata l'Installazione guidata nuovo hardware. Fate clic su [Annulla] per uscire, quindi scollegate la fotocamera.

**Nel menu USB della fotocamera deve essere selezionata l'opzione corretta**: se si utilizza Windows 2000, modificate l'opzione [Connessioni] > [USB] nel menu Impostazioni della fotocamera da [PTP] (impostazione predefinita) a [Disco rimovibile]. Premete **MODE** per visualizzare il menu di selezione del modo e attenetevi alla procedura riportata di seguito.

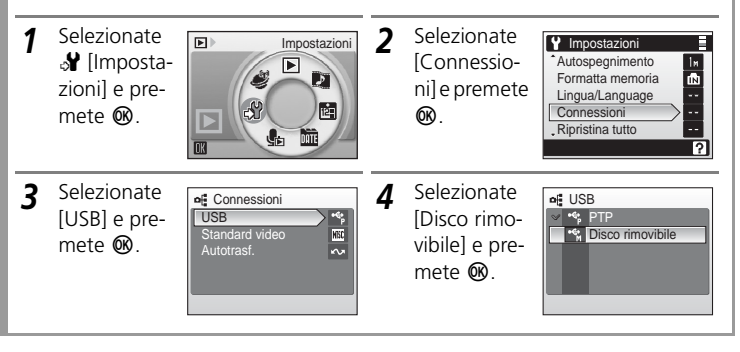

#### Utilizzate una fonte di alimentazione affidabile

Nikon consiglia di utilizzare una batteria completamente carica per alimentare la fotocamera per lunghi periodi di tempo.

- **1** Spegnete la fotocamera.
- 2 Collegate la fotocamera al computer utilizzando il cavo USB/audio/video in dotazione.

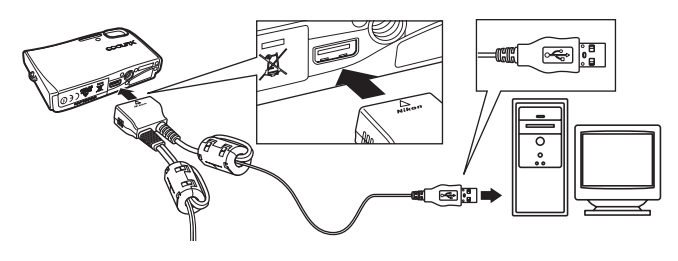

**3** Accendete la fotocamera. PictureProject rileva automaticamente la fotocamera e nel monitor del computer viene visualizzata la finestra di PictureProject Transfer. Fate clic su [Trasferisci] per copiare sul computer tutte le immagini presenti nella fotocamera.

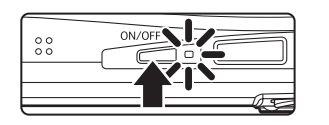

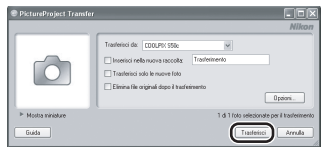

#### Windows Vista/XP

Se viene visualizzata la finestra di dialogo mostrata a destra, selezionate l'opzione [Importa] o [Copia foto in una cartella sul computer locale.], quindi fate clic su [OK]. Per fare in modo che questa finestra non venga più visualizzata, selezionate [Esegui sempre l'operazione selezionata].

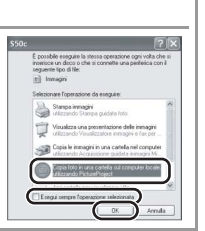

- **4** Al termine del trasferimento, le immagini vengono visualizzate in PictureProject.
- **5** Scollegate la fotocamera.
  - Windows Vista/XP/Mac OS X: spegnete la fotocamera e scollegate il cavo audio video/USB.
  - Windows 2000: fate clic sull'icona [Scollegare o rimuovere una periferica hardware] nella barra delle attività e selezionate [Termina Periferica di archiviazione di massa USB]. Spegnete la fotocamera e scollegate il cavo audio video/USB.

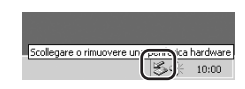

## Altre funzioni di COOLPIX S50c

#### SCOOLPIX CONNECT:

Potete caricare le immagini in un server COOLPIX CONNECT utilizzando la funzione LAN wireless della fotocamera per effettuare la connessione a Internet tramite un punto di accesso.

Pagina 124 del Manuale d'uso

#### 🖽 Modo di ripresa Sensibilità elevata:

Se utilizzato in interni in condizioni di scarsa illuminazione, verranno evitati l'effetto di mosso della fotocamera e i soggetti sfocati.

Pagina 35 del Manuale d'uso

#### 🐂 Filmati:

Per registrare filmati. Pagina 64 del Manuale d'uso

#### 🖪 D-Lighting:

Per una resa migliore dei particolari in ombra e dei soggetti in controluce. Pagina 51 del *Manuale d'uso* 

#### Pictmotion:

Presentazioni slide show con transizioni personalizzate e musica di sottofondo. Pagina 59 del *Manuale d'uso* 

## PictBridge:

Per stampare le immagini direttamente dalla fotocamera. Pagina 81 del *Manuale d'uso* 

Informazioni sull'assistenza tecnica sono disponibili presso i seguenti siti Web:

- Per gli utenti negli Stati Uniti: http://www.nikonusa.com/
- Per gli utenti in Europa e Africa: http://www.europe-nikon.com/support/
- Per gli utenti in Asia, Oceania e Medio Oriente: http://www.nikon-asia.com/

#### NIKON CORPORATION

Fuji Bldg., 2-3 Marunouchi 3-chome, Chiyoda-ku,Tokyo 100-8331, Japan YP7B01(1H) 6MA2471H-01